## **Team Performance Hub for Leaders**

10 Steps <u>View most recent version</u>

Created by

Alex Drabik

Creation Date Mar 10, 2025 Last Updated Mar 10, 2025

### <u>Click on Team Performance in 'Your Top Apps' or by searching from the menu</u> <u>bar to add.</u>

Adding an App: select menu in the top left-hand corner of your home screen of Workday. At the bottom of the pop up that appears, select 'Add Apps' button, in the search bar type in "Team Performance" and select the plus button. When you go back to menu, it should appear at the top of the list of apps shown.

| Let's Get Started                                                                                                    | It's Monday, March 10, 2025  |
|----------------------------------------------------------------------------------------------------|------------------------------|
| Awaiting Your Action         Image: Annual Performance Evaluation for April Fiscal 2025: Clindy Berends My Tasks - 3 minute(s) ago         Image: Annual Performance Evaluation for April Fiscal 2025: Erin Canner My Tasks - 3 minute(s) ago | Announcements     1 of 2 < → |
| Annual Performance Evaluation for April Fiscal 2025: Kacie Hartman<br>My Tasks - 3 minute(s) ago                                                                                                    | Important Dates              |
| Team Highlights                                                                                                    | Go to Team Calendar          |
| Team for Chart                                                                                                    | Your Top Apps                |
| Chemickey anima                                                                                                    | Talent and Performance       |

## <u>Click on 'Employee Reviews' under the Actions menu on the far-right hand</u> <u>side of the screen.</u>

| x - maryfreebed<br>alf of: Marny Wheeler |                                                                                                    |                                                   | ×         |
|------------------------------------------|----------------------------------------------------------------------------------------------------|---------------------------------------------------|-----------|
| Mary Free Bod                            | Q Search                                                                                                    |                                                   | 🗘 🚽 🦚     |
| - Team Performance                       |                                                                                                    |                                                   | <b>\$</b> |
| Performance Review Status                | Track My Team's Goals                                                                                                    | L Actions                                         |           |
| 0 3 0                                    |                                                                                                    | Review Ratings                                    | >         |
| Not Launched In Progress Complete        |                                                                                                    | Employee Reviews<br>My Team's Performance Reviews | >         |
| Detaile ss                               |                                                                                                    | Goals                                             |           |
| U.U.I.O.F.                               | No Items Available<br>View More                                                                                                    |                                                   |           |
|                                          |                                                                                                    |                                                   |           |
|                                          | 6 2023 Workday, Int. All rights reserved.<br>System Datus: The Samon Hill Bin annualization for a maximum of 2 hours diago per sent Weekly Service Lybo<br>starting on Plady, March 13, 2023 et 8 007 All learnes Time (New York) (Cell J cell Samulay Meets 13, 2023 et 8 007.<br>Dataset Time (New York) (Cell J cell Samon Merein De Emproyae) (Samon Merein De Samon Merein Version)<br>(Cell J cell on the ord of the schedule difference Despination must be sequested by 1002 AM Ealers Time (New York) (Cell J cell on the schedule difference Used as a test of the Samon Merein Samon Merein Merein Samon Merein Samon Merein Samon Merein Samon Merein Merein Samon Merein Samon Merein Merein | ne,<br>M<br>A)<br>3.07                            |           |
|                                          |                                                                                                    |                                                   |           |
|                                          |                                                                                                    |                                                   |           |

# <u>Click on Organizations and type in your name, or the name of the leader you</u> <u>are writing employee reviews for.</u>

Note: Some leaders will have multiple departments that they oversee, ensure you're selecting them all, or the correct department code associated with their name.

| Mary Ree Bed                      | Q Search                                                                                                    |                                        | ¢° 🗳 👔 |
|-----------------------------------|----------------------------------------------------------------------------------------------------|----------------------------------------|--------|
|                                   | Employee Reviews                                                                                                    | $\overline{\otimes}$                   |        |
| Performance Review Status         | Organizations *                                                                                                    | Actions                                |        |
|                                   | Include Subordinate Organizations                                                                                                    | Review Ratings                         |        |
| Not Launched In Progress Complete | Review Templates *                                                                                                    | Employee Reviews                       |        |
|                                   |                                                                                                    | My Team's Performance Reviews          |        |
| Details >>                        | c                                                                                                    | ancel OK Goals                         |        |
|                                   | View More                                                                                                    |                                        |        |
|                                   |                                                                                                    |                                        |        |
|                                   |                                                                                                    |                                        |        |
|                                   |                                                                                                    | turing the next Weekly Service Update; |        |
|                                   | starting on Indeg, Marcin 14, 2022 at 9 JOI PM Eastern Time (New York) (JMIT-3) unt<br>Eastern Time (New York) (GMT-4). Sandbox Refresh Exemptions must be requested<br>(2017) in an drug of the activation of Mitchell Concinct Indexes. Fouriers |                                        |        |
|                                   |                                                                                                    |                                        |        |
|                                   |                                                                                                    |                                        |        |
|                                   |                                                                                                    |                                        |        |
|                                   |                                                                                                    |                                        |        |
|                                   |                                                                                                    |                                        |        |
|                                   |                                                                                                    |                                        |        |
|                                   |                                                                                                    |                                        |        |
|                                   |                                                                                                    |                                        |        |

Click on Review Templates and type in the fiscal year you are writing employee reviews for (i.e. April, July or January) and the corresponding review should populate.

|               | Q Search                                                                                                    |                               |
|---------------|----------------------------------------------------------------------------------------------------|-------------------------------|
|               | Employee Reviews                                                                                                    | ×                             |
|               | Organizations ★ ★ Employee Health_8290.2 … :=                                                                           | Actions                       |
|               | Include Subordinate Organizations                                                                                       | Review Ratings                |
| 8 0           | Review Templates *                                                                                                    | Employee Reviews              |
| ress Complete |                                                                                                    | My Team's Performance Reviews |
|               | Сапсе                                                                                                    | Goals                         |
|               | View More                                                                                                    |                               |
|               |                                                                                                    |                               |
|               | © 2025 Workday, Inc. All rights reserved.                                                                               |                               |
|               | System Status: Your Sandhov tenant will be unavailable for a maximum of 12 hours during the part Weekly Service Undate: |                               |

Once your screen is populated like the below screenshot, click on OK to pull the appropriate reviews.

|        | Q Search                    |                                                             |   |                   |
|--------|-----------------------------|-------------------------------------------------------------|---|-------------------|
|        | Employee Reviews            |                                                             | × |                   |
|        | Organizations               | ★ Employee Health_8290.2 (Marny Wheeler)                    |   | Actions           |
| 0      | Include Subordinate Organiz | zations                                                     |   | Review Ratings    |
| U      | Review Templates            | ★ Bearch :=                                                 |   | Employee Reviews  |
| mplete |                             | Annual Performance<br>× Evaluation for April Fiscal<br>2025 |   | My Team's Perform |
|        |                             |                                                             |   | Goals             |
|        |                             | Cancel                                                      | к |                   |
| _      |                             | workdoy                                                     |   |                   |
|        |                             | © 2025 Workday, Inc. All rights reserved.                   |   |                   |

<u>View list of all the employees under that leader and note the status of each.</u> <u>To view each, click on 'Annual Performance Evaluation for April Fiscal 2025:</u> <u>EMPLOYEE NAME' to open next steps.</u>

| andbox - maryfreebed<br>n behalf of: Marny Wheeler                                          |                                                                                |                                        |                                   |                 |                      |
|---------------------------------------------------------------------------------------------|--------------------------------------------------------------------------------|----------------------------------------|-----------------------------------|-----------------|----------------------|
| Mary Free Bed                                                                               | Q                                                                              | Search                                 |                                   |                 | ¢ <sup>2</sup> 🗗     |
| Employee Reviews                                                                            |                                                                                |                                        |                                   |                 |                      |
| Organizations Employee<br>Include Subordinate Organizations No<br>Review Templates Annual P | e Health_8290.2 (Marry Wheeler)<br>erformance Evaluation for April Fiscal 2025 |                                        |                                   |                 |                      |
| In Progress 3 items                                                                         |                                                                                |                                        |                                   |                 | @ @ = ল J <b>@ @</b> |
| Organizations                                                                               | Review                                                                         | Review Category > Review Type          | Status                            | Awaiting Person | Evaluations          |
| Employee Health_8290.2 (Marny Wheeler)                                                      | Annual Performance Evaluation for April Fisca<br>2025: Kacle Hartman (····)    | Performance Review > Annual Evaluation | Get Additional Manager Evaluation | Marry Wheeler   |                      |
| Employee Health_8290.2 (Marny Wheeler)                                                      | Annual Performance Evaluation for April Fiscal 2025: Erin Canner               | Performance Review > Annual Evaluation | Get Additional Manager Evaluation | Marny Wheeler   |                      |
| Employee Health_8290.2 (Marry Wheeler)                                                      | Annual Performance Evaluation for April Fiscal<br>2025: Cindy Berends          | Performance Review > Annual Evaluation | Get Additional Manager Evaluation | Marny Wheeler   | Ţ                    |
|                                                                                             |                                                                                |                                        |                                   |                 |                      |

### <u>Viewing the event, you will see two buttons at this stage: 'Skip' will appear</u> when you are in the Get Additional Manager Evaluation and will need to be selected first to open the direct manager's review.

SKIP: when you want to skip the alternate contributor evaluation and just go to the direct manager's review.

OPEN: to add an alternate contributor to the evaluation and submit OR (once the skip task is completed) to start the direct manager's review.

| MENU     Mary Free Bed     Mary Free Bed                                           | Q Search                               |                                                                       |               | h 守 🥵                 |
|------------------------------------------------------------------------------------|----------------------------------------|-----------------------------------------------------------------------|---------------|-----------------------|
| View Event Annual Performance Evaluation                                           | for April Fiscal 2025: Kacie Hartman 🚥 |                                                                       |               | 相。                    |
| For Kacie Hartman                                                                  |                                        |                                                                       |               |                       |
| Overall Process Annual Performance Evaluation for April Overall Status In Progress | Fiscal 2025: Kacie Hartman             |                                                                       |               |                       |
| My Actions Process                                                                 |                                        |                                                                       |               |                       |
| My Actions 1 item                                                                  |                                        |                                                                       |               | 18 III = T L' III III |
| Awaiting Me                                                                        | Due Date                               | Business Process                                                      | Subject       | Skip                  |
| Open                                                                               |                                        | Annual Performance Evaluation for April Fiscal 2025: Kacie<br>Hartman | Kacie Hartman | Skip                  |
| $\sim$                                                                             |                                        |                                                                       |               | 1                     |
|                                                                                    |                                        |                                                                       |               |                       |
|                                                                                    |                                        |                                                                       |               |                       |
|                                                                                    |                                        |                                                                       |               |                       |
|                                                                                    |                                        |                                                                       |               |                       |
|                                                                                    |                                        |                                                                       |               |                       |
|                                                                                    |                                        |                                                                       |               |                       |

SKIPPING ALTERNATE CONTRIBUTOR REVIEW: Click on Skip on the right-hand side.

| On behalf of: Marny W | ed<br>Wiecler                                                      |                   |                                                                    |               |                | ×         |
|-----------------------|--------------------------------------------------------------------|-------------------|--------------------------------------------------------------------|---------------|----------------|-----------|
| ≡ menu                | Mary Free Bed                                                      | Q Search          |                                                                    |               | ¢ <sup>8</sup> | e 👔       |
| View Ev               | ent Annual Performance Evaluation for April Fiscal 2025: Kar       | ie Hartman \cdots |                                                                    |               |                | ×         |
| For                   | Kacie Hartman                                                      |                   |                                                                    |               |                |           |
| Overall Proce         | Annual Performance Evaluation for April Fiscal 2025: Kacie Hartman |                   |                                                                    |               |                |           |
| Overall Status        | s in Progress                                                      |                   |                                                                    |               |                |           |
| My Acti               | ions Process                                                       |                   |                                                                    |               |                |           |
| My Actions            | s 1 item                                                           |                   |                                                                    |               | ×              | • III III |
| Awaiting I            | Me                                                                 | Due Date          | Business Process                                                   | Subject       | Skip           | <b>^</b>  |
| Open                  |                                                                    |                   | Annual Performance Evaluation for April Fiscal 2025: Kacie Hartman | Kacie Hartman | Skip           | -         |
|                       |                                                                    |                   |                                                                    |               |                |           |
|                       |                                                                    |                   |                                                                    |               |                |           |
|                       |                                                                    |                   |                                                                    |               |                |           |

SKIPPING ALTERNATE CONTRIBUTOR REVIEW: Once you've confirmed you'd like to skip adding an alternate contributor to this employee's review, click on OK to submit.

| Mary Free Bed                                             | Q Search                                      |  |
|-----------------------------------------------------------|-----------------------------------------------|--|
| Skip This Task                                            |                                               |  |
| You have opted to Skip this Task. The Task will have a st | tus of "Manually Skipped" in Process History. |  |
| Business Process Annual Performance Evaluation for        | April Fiscal 2025: Kacie Hartman              |  |
| Step Get Additional Manager Evaluation                    |                                               |  |
|                                                           |                                               |  |
|                                                           |                                               |  |
|                                                           |                                               |  |
|                                                           |                                               |  |
|                                                           |                                               |  |
|                                                           |                                               |  |
|                                                           |                                               |  |
| /                                                         |                                               |  |
|                                                           |                                               |  |
| ¥                                                         |                                               |  |

#### <u>Once you've completed reviews, you'll see the Overall Rating Override score</u> <u>start appearing in the highlighted column below.</u>

Note: since these reviews are still in the process until the employee signs off, the "completed" tab is going to appear empty. You can track who you've done reviews on by seeing the scores populate in the highlighted column below.

| n behalf of: Marny Wheeler             |                                                                       |                                        |           |                 |             |                         |
|----------------------------------------|-----------------------------------------------------------------------|----------------------------------------|-----------|-----------------|-------------|-------------------------|
| Mary Free Bed                          | Q star pe                                                             | rfo rev                                | $\otimes$ |                 |             | l 🖓 🚽 🕼                 |
| Employee Reviews                       |                                                                       |                                        |           |                 |             |                         |
| Organizations Employee He              | alth_8290.2 (Marry Wheeler)                                           |                                        |           |                 |             |                         |
| Include Subordinate Organizations No   |                                                                       |                                        |           |                 |             |                         |
| Review Templates Annual Perto          | mance Evaluation for April Fiscal 2025                                |                                        |           |                 |             |                         |
| In Progress Completed                  |                                                                       |                                        |           |                 |             |                         |
| In Progress 3 items                    |                                                                       |                                        |           |                 | XIII [      |                         |
| Organizations                          | Review                                                                | Review Category > Review Type          | Status    | Awaiting Person | Evaluations | Overall Rating Override |
| Employee Health_8290.2 (Marry Wheeler) | Annual Performance Evaluation for April Fiscal 2025:<br>Kacie Hartman | Performance Review > Annual Evaluation |           |                 | Manager     | 3                       |
| Employee Health_8290.2 (Marry Wheeler) | Annual Performance Evaluation for April Fiscal 2025:<br>Erin Canner   | Performance Review > Annual Evaluation |           |                 | Manager     | 2                       |
| Employee Health_8290.2 (Marry Wheeler) | Annual Performance Evaluation for April Fiscal 2025:<br>Cindy Berends | Performance Review > Annual Evaluation |           |                 | Manager     | 4                       |
|                                        |                                                                       |                                        |           |                 |             |                         |
|                                        |                                                                       |                                        |           |                 |             |                         |
|                                        |                                                                       |                                        |           |                 |             |                         |
|                                        |                                                                       |                                        |           |                 |             |                         |
|                                        |                                                                       |                                        |           |                 |             |                         |
|                                        |                                                                       |                                        |           |                 |             |                         |
|                                        |                                                                       |                                        |           |                 |             |                         |
|                                        |                                                                       |                                        |           |                 |             |                         |